# NT3BB-4PWN-138 (HG532W)

# ADSL Router 4 Port Wi-Fi

# ดู่มือการใช้งาน

# <del>รูปภาพอุปกรณ์</del>

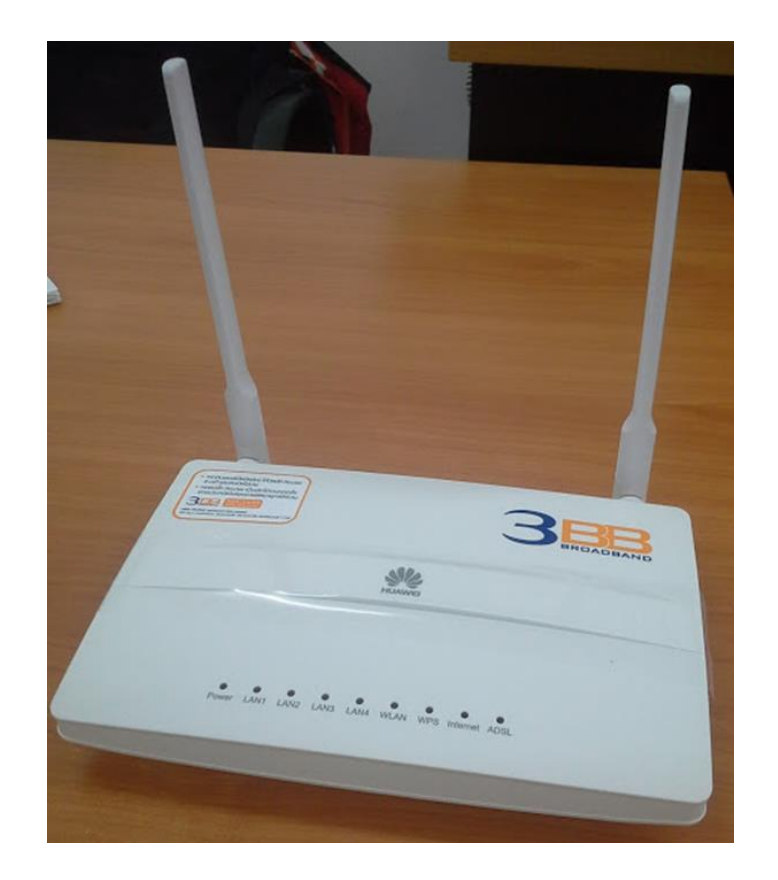

#### รุ่น NT3BB-4PWN-138

- 1. สถานะไฟ Router NT3BB-4PWN-138
- 2. การตั้งค่าเพื่อเชื่อมต่อ Internet
- 3. การตั้งค่า WAN,Wireless
- 4. การตั้งค่า Forward Port
- 5. การตั้งค่า Dynamic DNS
- 6. การเชื่อมต่ออุปกรณ์
- 7. รายการสินค้า

#### 1. สถานะไฟ Router NT3BB-4PWN-138

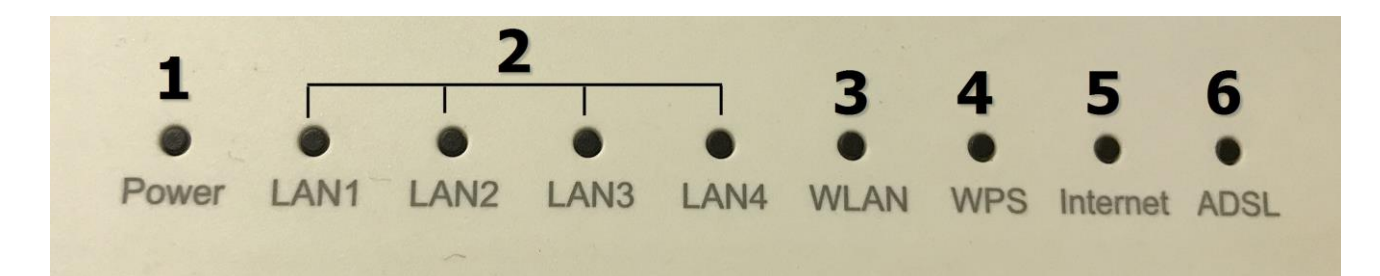

| หมายเลข | ชือ<br>สัญลักษณ์ | สถานะไฟ       | ดวามหมาย                                                                                       |  |  |  |  |
|---------|------------------|---------------|------------------------------------------------------------------------------------------------|--|--|--|--|
|         |                  | ติด           | อุปกรณ์เปิดปกติ                                                                                |  |  |  |  |
| 1       | POWER            | ติดกระพริบ    | อยู่ระหว่างการ Boot อุปกรณ์                                                                    |  |  |  |  |
|         |                  | ไม่ติด        | ปิดอุปกรณ์อยู่ หรือ ไฟเสีย                                                                     |  |  |  |  |
|         |                  | ติด           | มีการเชื่อมต่อระหว่าง Router กับ Computer                                                      |  |  |  |  |
| 2       | LAN 1-4          | ติดกระพริบ    | มีการรับส่งข้อมูลระหว่าง Router กับ Computer                                                   |  |  |  |  |
|         |                  | ไม่ดิด        | ไม่มีการเชื่อมต่อ Router กับ Computer                                                          |  |  |  |  |
|         |                  | ติดกระพริบ    | เปิดการเชื่อมต่อในภาค Wireless/WiFi ที่ตัว Router พร้อมใช้งาน                                  |  |  |  |  |
| 3       | WLAN             | ติดกระพริบถี่ | มีการรับส่งข้อมูลระหว่าง Router กับ ตัวอุปกรณ์(Wireless)                                       |  |  |  |  |
|         |                  | ไม่ติด        | ปิดการเชื่อมต่อในภาค Wireless/WiFi ที่ตัว Router                                               |  |  |  |  |
| 4       |                  | ติด           | อุปกรณ์มีการเชื่อมด่อสัญญาณไร้สายแบบไม่ต้องเข้ารหัส พร้อมใช้งาน                                |  |  |  |  |
|         | WPS              | ดิดกระพริบ    | อุปกรณ์มีการเชื่อมต่อสัญญาณไร้สายแบบไม่ต้องเข้ารหัส พร้อมใช้งาน<br>และกำลังใช้งานเชื่อมต่ออยู่ |  |  |  |  |
|         |                  | ไม่ติด        | อุปกรณ์ไม่มีการเชื่อมด่อกับ WPS                                                                |  |  |  |  |
|         |                  | ติด           | สามารถเชื่อมด่อออก Internet ได้                                                                |  |  |  |  |
| 5       | Internet         | ติดกระพริบ    | อุปกรณ์อยู่ระหว่างการรับ/ส่งข้อมูล Internet                                                    |  |  |  |  |
|         |                  | ไม่ติด        | ไม่สามารถเชื่อมต่อออก Internet ได้                                                             |  |  |  |  |
|         |                  | ติด           | อุปกรณ์เชื่อมต่อกับ Dslam (ตู้ NODE ของเครือข่าย) ได้                                          |  |  |  |  |
| 6       | ADSL             | ติดกระพริบ    | อุปกรณ์อยู่ระหว่างการเชื่อมต่อกับ Dslam (ดู้ NODE ของเครือข่าย)                                |  |  |  |  |
|         |                  | ไม่ติด        | อุปกรณ์ไม่มีการเชื่อมต่อกับ Dslam (ตู้ NODE ของเครือข่าย)                                      |  |  |  |  |

### 2. การตั้งค่าเพื่อเชื่อมต่อ Internet

### การตั้งค่าเพื่อเชื่อมต่อ Internet สามารถทำได้ 2 วิธี ดังนี้ แบบที่ 1 (ขั้นตอนลัด)

- เปิด Browser ขึ้นมาและพิมพ์ 192.168.1.1/3bb แล้วกด Enter
- ใส่ Username/Password ตรวจสอบได้จาก ใบรายงานการติดดั้ง
- พิมพ์ Validate Code ตามที่ปรากฏ
- กดปุ่ม **Save**
- จบขั้นตอนการตั้งค่า สามารถป้อน URL Website เพื่อเข้าใช้งาน Internet ได้เลย

| กรุณากรอก User Name และ Password สำหรับใช้งาน Internet<br>เหรือติดต่อเจ่าหน้าที่ หมายแลข 1530<br>User Name : เซียมบพรกyuz@3bb<br>Password :<br>Validate Code :<br>BtDPX Refresh<br>Save Close | HEL    | <b>2</b> PB                                                                                     |
|----------------------------------------------------------------------------------------------------|--------|-------------------------------------------------------------------------------------------------|
| WSDRRRaiGNAUNN WHILEH 1530<br>User Name : [Suuwanyu2@3bb<br>Password :<br>Validate Code :<br>B t D P X<br>Save<br>Close                                                                       |        | กรุณากรอก User Name และ Password สำหรับใช้งาน Internet                                          |
| B t D P X Refresh<br>Save Close                                                                                                    |        | หรือดัดต่อเจาหน่าที่ หมายแลย 1530<br>User Name : Muuwsnyuz@3bb<br>Password :<br>Validate Code : |
|                                                                                                    |        | B t D P X Refresh                                                                               |
|                                                                                                    |        |                                                                                                 |
| <b>Таріс Т</b> ทริปเปือที่อินเทอร์เนื้อ                                                                                                    | Center | 🥟 🍸 ທຣິນໄຟໂລທີ ລົບເຫລະເນັ້ດ                                                                     |

### แบบที่ 2 (ขั้นตอนทั่วไป)

- เปิด Browser ขึ้นมาและพิมพ์ 192.168.1.1 แล้วกด Enter
- ช่อง **Username** พิมพ์ admin
- ช่อง **Password** พิมพ์ Mac Address 4 ตัวหลังสุดของ Router
- พิมพ์ Validate Code ตามที่ปรากฏ
- กดปุ่ม Login เพื่อเข้าสู่ขั้นตอน การ์ตั้งค่า WAN-Wireless

| Jser Name:     | admin           |
|----------------|-----------------|
| Password:      | ••••            |
| /alidate Code: | SGMER           |
|                | Ś GMÉ R Refresh |

้<u>ตัวอย่าง</u> MAC address จะเขียนอยู่ที่ Sticker ติดด้านล่างของเครื่อง

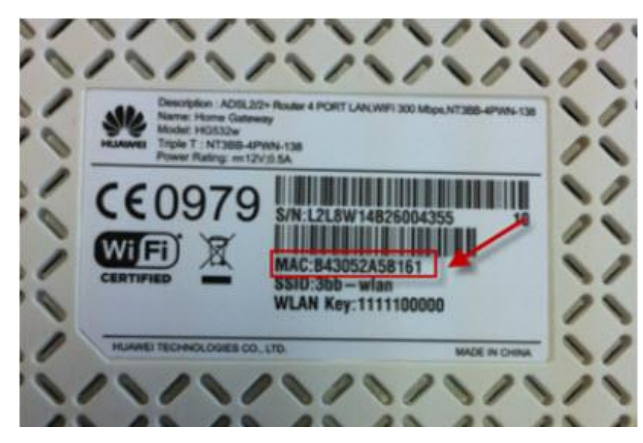

### 3. การตั้งค่า WAN,Wireless

#### 3.1 การตั้งค่า WAN

เมื่อ Login เข้าระบบแล้ว จะปรากฏหน้าจอและเมนูต่างๆ ให้ดำเนินการดังนี้

- คลิกที่แท็บ Basic (1) --> คลิกที่ WAN(2)
- VPI; 0 VCI; 33 (3)
- Connection type(4) ; เลือก PPPoE
- Encapsulation Mode(5) ; เลือก LLC
- ใส่ Username/Password (6) ตรวจสอบได้จาก ใบรายงานการติดตั้ง
- พิมพ์ Validate Code(7) ตามที่ปรากฏ
- กดปุ่ม **Submit(8)**
- จบขั้นตอนการตั้งค่า สามารถป้อน URL Website เพื่อเข้าใช้งาน Internet ได้เลย

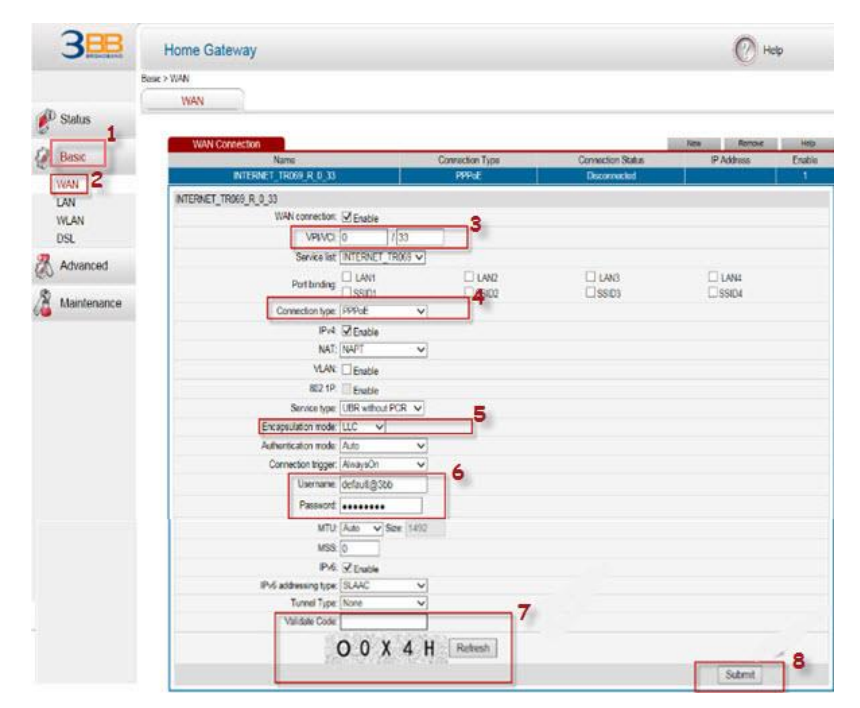

#### 3.2 การตั้งค่า Wireless

- คลิกที่แท็บ Basic(1) --> คลิกที่ WLAN(2) แสดงหน้าจอ Wireless Setting
- SSID Name(3) ; ตั้งชื่อตามต้องการ
- WPA Preshared Key(4) ; ใส่รหัสตามต้องการ
- พิมพ์ Validate Code(5) ตามที่ปรากฏ
- กดปุ่ม **Submit(6)**
- จบขั้นตอนการตั้งค่า สามารถป้อน URL Website เพื่อเข้าใช้งาน Internet ได้เลย

| 3BBB        | Home Gateway                         |                    | 🕐 Help |
|-------------|--------------------------------------|--------------------|--------|
|             | Basic > WLAN > WLAN                  |                    |        |
|             | WLAN WLAN Filtering                  |                    |        |
| Status      | ing an ing an ing                    |                    |        |
| <i>©</i>    |                                      |                    |        |
| Basic 1     | El Enable WLAN                       |                    |        |
| MAN         | Validate Code                        |                    |        |
| LAN         |                                      |                    |        |
| WIAN        | Wireless Settings                    |                    | Help   |
| DSL 2       | Mode:                                | 802.11b/g/n 🗸      |        |
|             | Region:                              | THAILAND           |        |
| Advanced    | Channel:                             | Auto               |        |
| ø           | Transmit power:                      | 20 dBm (1-20 dBm)* |        |
| Maintenance | SSID index:                          | SSID1 V            |        |
|             | SSID:                                | 3bb-wlan 💌 3       |        |
|             | Maximum number of accessing devices: | 16 *               |        |
|             | SSID:                                | Enable             |        |
|             | Hide broadcast:                      | Enable             |        |
|             | WMM:                                 | Enable             |        |
|             | AP isolation:                        | Enable             |        |
|             | MCS:                                 | Auto               |        |
|             | Band width                           | 20/40 VMHZ         |        |
|             | Guard interval:                      | Long               |        |
|             | Security                             | WPA-PSK/WPA2 V     |        |
|             | WPA pre-shared key:                  | ••••••• 4          |        |
|             | WPA encryption:                      | AES V              |        |
|             | WPS:                                 | Enable             |        |
|             | WPS mode:                            | PBC 🗸              | 6      |
|             |                                      |                    | Submit |

#### 4. การตั้งค่า Forward Port

การตั้งค่า Forward Port คือการกำหนด Port ให้กับ IP Address เพื่อนำไปใช้งานกันอุปกรณ์ต่างๆ ภายในวง LAN ที่ต้องการ ให้ สามารถเชื่อมต่อจากภายนอกวง LAN ได้ เช่น จากมือถือ ,Notebook ที่อยู่ตามร้านกาแฟ หรือจาก Computer ที่บ้านมาที่สำนักงาน เป็นต้น

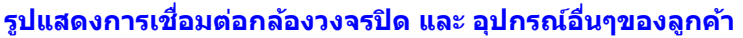

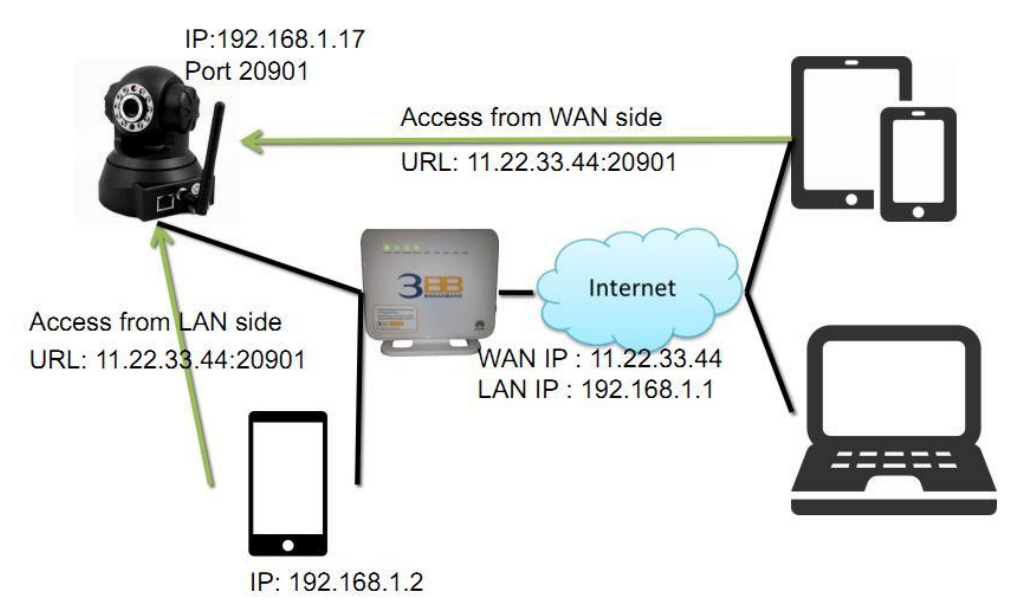

## มีขั้นตอนการตั้งค่า 2 ขั้นตอน ดังนี้

ขั้นตอนที่ 1 : ตรวจสอบ Port Binding มีเครื่องหมาย ⊠ อยู่ หรือไม่

- คลิกที่แท็บ Basic(1) --> คลิกที่ WAN(2) --> Port Binding(3) หากมีเครื่องหมาย ⊠ อยู่ให้นำออกทั้งหมด
- พิมพ์ Validate Code ตามที่ปรากฏ
- กดปุ่ม Submit เรียบร้อยแล้ว ดำเนินการต่อใน ขั้นตอนกำหนดหมายเลข Port ที่ต้องการ Forward

| 🕐 Status    | WAN                   |         |                 |                   |            |        |        |
|-------------|-----------------------|---------|-----------------|-------------------|------------|--------|--------|
| 1           | WAN Connection        |         |                 |                   | New        | Remove | Help   |
| Basic       | Name                  |         | Connection Type | Connection Status | IP Address | li li  | Enable |
| WAN 2       | INTERNET_TR085        | _R_0_33 | PPPoE           | Disconnected      |            |        | 1      |
| LAN         | INTERNET_TR069_R_0_33 |         |                 |                   |            |        |        |
| WLAN        | WAN connection:       | Enable  |                 |                   |            |        |        |
| DSL         | VPI/VCI:              | / 33    |                 |                   |            |        |        |
| Advanced    | Service list: 1       |         |                 |                   | 3          |        |        |
| Maintenance | Port binding:         | ] LAN1  | LAN2            | LAN3              |            |        |        |
|             | Connection type: F    | PPoE V  | L135102         | 1 35105           | LJ 33104   |        |        |
|             | IPv4: 6               | Enable  |                 |                   |            |        |        |

ขั้นตอนที่ 2 : กำหนดหมายเลข Port ที่ต้องการ Forward

- คลิกที่แท็บ Advance(1) --> คลิกที่ NAT(2) --> แสดงหน้าจุอ Port Mapping
- Interface (3) ; INTÉRNET\_TR069\_R\_0\_33 (เป็นค่าที่ตั้งมาจากโรงงาน)
- Protocal(4) ; เลือก TCP/UDP
- กรอกค่าต่างๆ ดังนี้ (5)
- External Start Port และ External End Port : 20901 (คือหมายเลข Port ที่ต้องการใช้งานดูกล้อง)

(จากตัวอย่าง กำหนดไว้เป็น 20901 ให้ใส่เหมือนกันทั้ง 2 ช่อง กล้องแต่ละรุ่น แต่ละยี่ห้อ อาจมีการ กำหนดเลข Port ที่ใช้งานมากกว่า 1 เลข ให้กำหนดจนครบ)

- Internal Host ; 192.168.1.17 (เป็นหมายเลข IP ของอุปกรณ์ที่ต้องการตั้งค่า Forward Port)
  - (จากตัวอย่าง ต้องการตั้งกล้อง IP Camera คือหมายเลข IP 192.168.1.17)
- Internal Port ; 20901 (ตั้งให้เหมือนกับ External Port)
- Mapping Name ; IP Camera (ให้ตั้งชื่อตามต้องการ)
- พิมพ์ Validate Code ตามที่ปรากฏ
- กดปุ่ม Submit(6)
- เมื่อดำเนินการเรียบร้อย จะปรากฏข้อมูลที่กำหนดอยู่ด้านบน (7)
- จบขั้นตอนการตั้งค่า Forward Port สามารถุใช้งานกล้องวงจรปิดได้

 กรณีต้องการกำหนด Port หมายเลขอื่นๆเพิ่มเติม ให้กดปุ่ม New(8) เพื่อกำหนดหมายเลข Port เพิ่มตามที่ต้องการ และ ข้อมูลที่ได้กำหนดไว้ ก็จะแสดงผลเพิ่มขึ้นมา

|                | Advanced > NAT > Port Mappi | ng                    |                 |                            |                        |                                        |
|----------------|-----------------------------|-----------------------|-----------------|----------------------------|------------------------|----------------------------------------|
| -19.           | ALG                         | DMZ                   | Port Mapping    | Port Triggering            | Multi-NAT              |                                        |
| 💕 Status       |                             |                       |                 |                            |                        | 8                                      |
| A Bacic        | Port Mapping                | g                     |                 |                            |                        | New Remove Help                        |
| Dasic          | Mapping Name                | Interface             | Protocol Remote | e Host External Start Port | External End Port Inte | ernal Port Internal Hest Enable Remove |
| Advanced       | IP Camera                   | INTERNET_TR069_R_0_33 | TCP/UDP         | 20901                      | 20901 2                | 20901 192.168.1.17 Enable              |
| Enternood      | Settings                    |                       |                 |                            | 90                     | K                                      |
| Routing        |                             | Type:  Customization  | 2 (             | O Application Choose       | ~                      |                                        |
| Firewall       | Inte                        | face: INTERNET_TR06   | 9_R_0_33 🗸 🌒    |                            |                        | ข้อมูลที่เรากำหนด                      |
|                | Pro                         | tocol: TCP/UDP        | 4               |                            |                        |                                        |
| (NAT)2         | Remote                      | host                  |                 |                            |                        |                                        |
| DDNS           | External star               | t not 20001           | 5               |                            |                        |                                        |
| IGMP           | External star               | 20901                 |                 |                            |                        |                                        |
| QoS            | External end                | d port: 20901         |                 |                            |                        |                                        |
| SNTP           | Internal                    | host: 192.168.1.17    |                 |                            |                        |                                        |
| UPnP           | Interna                     | l port: 20901         |                 |                            |                        |                                        |
| Bridge Binding | Mapping n                   | name: IP Camera       |                 |                            |                        |                                        |
| A Maintenance  | Validate                    | Code:                 |                 |                            |                        | 6                                      |
|                |                             |                       |                 |                            |                        | Submit                                 |

### 5. การตั้งค่า Dynamic DNS

<u>ด้วอย่าง</u> ลูกค้าสมัคร Host ของ Dyndns โดยใช้ชื่อ contact2nma.dyndns.org ซึ่งจะเป็น Domain ที่สามารถใช้เรียกดูกล้องจาก จุดใดก็ได้ โดยไม่ต้องจำ IP ที่ได้รับจากผู้ให้บริการ

- คลิกที่แท็บ Advance(1) → คลิกที่ DDNS (2) → คลิกที่ New (3) กรอกค่าต่างๆ ดังนี้(4)
- Service provider ; เลือก DynDns.org (เลือกผู้ให้บริการ DDNS ที่สมัครไว้)
- Host ; contact2nma (ชื่อที่กำหนดไว้บนเว็บของผู้ให้บริการ DDNS)
- Domain ; contact2nma.dyndns.org (ชื่อเว็บของผู้ให้บริการ DDNS)
- **Username/Password** ; ตามที่กำหนดไว้บนเว็บของผู้ให้บริการ DDNS
- พิมพ์ Validate Code ตามที่ปรากฏ
- กดปุ่ม **Submit**
- จบขั้นตอนการดั้งค่า สามารถเรียกดูกล้องวงจรปิดบนเว็บของผู้ให้บริการ DDNS ที่สมัครไว้ได้

|          | Advanced > DDNS  |                                                                                                    |                 |                  |                                                                                                    |          |      |
|----------|------------------|----------------------------------------------------------------------------------------------------|-----------------|------------------|----------------------------------------------------------------------------------------------------|----------|------|
| chan.    | DDNS             |                                                                                                    |                 |                  |                                                                                                    |          |      |
| D Status |                  |                                                                                                    |                 |                  |                                                                                                    | 3        |      |
|          | DDNS             |                                                                                                    |                 |                  | New                                                                                                    | Remove   | He   |
| Basic    | Service Provider | WAN Connection                                                                                                  | Enable Protocol | Domain           | User Name                                                                                                    | Password | Remo |
|          | 1                |                                                                                                    |                 |                  |                                                                                                    |          |      |
| Advanced | Settings         |                                                                                                    |                 |                  | and the second second se |          |      |
| Popling  | Service pro      | vider DynDNS org                                                                                                |                 | WAN connection:  | INTERNET TROOP R                                                                                                    | 33 4     |      |
| Firewall | Connec pro       | Nddi. Dynorido.org                                                                                              |                 | That connection. |                                                                                                    |          |      |
| Filtor   |                  | Host: concact2nma                                                                                               |                 | Domain:          | dyndns.org                                                                                                    |          |      |
| Filler   | Usern            | ame: contact2                                                                                                   |                 | Password:        |                                                                                                    |          | 1    |
| ACL      | Validate         | Code: EVIDI                                                                                                    |                 |                  |                                                                                                    |          |      |
| NAL      | 2                |                                                                                                    | South rest for  |                  |                                                                                                    |          |      |
| DDNS     |                  |                                                                                                    | Refresh         |                  |                                                                                                    |          |      |
| IGMP     |                  | The second second second second second second second second second second second second second second second se |                 |                  |                                                                                                    |          |      |
| QoS      |                  |                                                                                                    |                 |                  |                                                                                                    | Submit   |      |
| SNTP     |                  |                                                                                                    |                 |                  |                                                                                                    |          |      |

### 6. การเชื่อมต่ออุปกรณ์

ขั้นตอนที่ **1 :** เชื่อมต่อ Port ADSL ของ Router ไปยัง Port Modem ของ Splitter โดยใช้ สายโทรศัพท์**(1)** เชื่อมต่อโทรศัพท์ ไปยังพอร์ต Modem ของ Splitter โดยใช้สายโทรศัพท์**(2)** เชื่อมต่อ Jack โทรศัพท์ไป ยัง Port Line ของ Splitter โดยใช้ สายโทรศัพท์**(3)** 

้ขั้นตอนที่ 2 : เชื่อมต่อ Port LAN ของ Router ไปยัง Port Ethernet ของเครื่องคอมพิวเตอร์โดยใช้สาย LAN(4) ขั้นตอนที่ 3 : เชื่อมต่อ Power Adapter กับ เต้าเสียบไฟ AC และต่อไปยัง Port Power ของ Router(5)

#### รูปแสดงการเชื่อมต่ออุปกรณ์ Router, เครื่องคอมพิวเตอร์, Splitter และโทรศัพท์

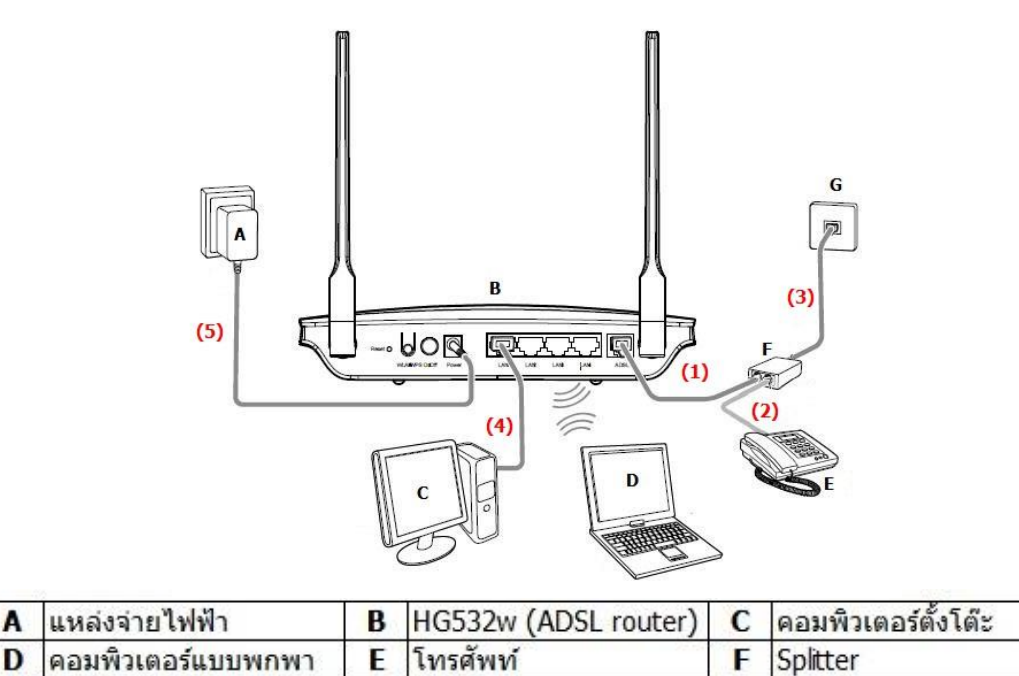

G สายโทรศัพท์แบบติดผนัง

# 7. รายการสินค้า

ตารางแสดงรายการสินค้า ที่บรรจุภายในกล่อง

| รายการ            | จำนวน |
|-------------------|-------|
| ADSL Router       | 1     |
| Power Adapter     | 1     |
| สาย LAN           | 1     |
| สายโทรศัพท์       | 2     |
| Splitter          | 1     |
| คู่มือการดิดตั้ง  | 1     |
| ข้อมูลความปลอดภัย | 1     |

หมายเหตุ : หากสินค้ามีความผิดพลาดหรือได้รับความเสียหายสามารถติดต่อผู้ให้บริการ